## To begin using HAL you need to make sure module is enable for the system and the appropriate users.

Turn on the HAL option for the system by clicking on the "Hydration Alerts" module on the list in Site Info

| stem ®                                                                                                    |                                                                                                    |                                                                                                    |                                                                                                    |                        |                                                                                                    |                                                |
|----------------------------------------------------------------------------------------------------|----------------------------------------------------------------------------------------------------|----------------------------------------------------------------------------------------------------|----------------------------------------------------------------------------------------------------|------------------------|----------------------------------------------------------------------------------------------------|------------------------------------------------|
| ventory Reports                                                                                                    | Admin                                                                                                    | Windows                                                                                                    | Help                                                                                                    |                        |                                                                                                    |                                                |
|                                                                                                    | Site                                                                                                    | Info                                                                                                    |                                                                                                    |                        |                                                                                                    |                                                |
|                                                                                                    |                                                                                                    | 🚊 Site Info - Kl                                                                                                    | DS School                                                                                                    |                        |                                                                                                    |                                                |
|                                                                                                    |                                                                                                    | Primary Modu                                                                                                    | les Security Tab Order Opt(1) Op                                                                                                    | ot(2) Opt(3) Swipe C   | ard Billing Claims/EDI Pre                                                                                                    | -Login Kiosk Custom Inventory                  |
|                                                                                                    |                                                                                                    | <ul> <li>Athlet</li> <li>Athlet</li> <li>Evalut</li> <li>Family</li> <li>Genet</li> <li>Athlet</li> <li>Genet</li> <li>Athlet</li> <li>Billing</li> <li>Conc</li> <li>Distri</li> <li>Docu</li> <li>Emerg</li> <li>Evalut</li> <li>Hund</li> <li>Hund</li> <li< th=""><th>e Portal<br/>ation<br/>y Communications<br/>ral<br/>te Forms<br/>g<br/>ussion<br/>bute Medication<br/>ments<br/>gency Contacts<br/>lations<br/>tional Movement Evaluations<br/>School Research<br/>tion Alerts<br/>ance<br/>ce Tracking<br/>cation<br/>Forms<br/>A<br/>s<br/>cian/Staff Review<br/>'articipation<br/>rals<br/>book Medication<br/>durant<br/>bute Medication<br/>Common Alerts<br/>cian/Staff Review<br/>Common Alerts<br/>cian/Staff Review<br/>Common Alerts<br/>common Alerts<br/>common A</th><th>Collapse Al</th><th>Concussion Evaluation P         Full Eval Includes:         Symptoms         Glasgow         Gilasgow         Neurological         Recall(Delayed)         Coordination         Mattocks         Exertion         Balance         eFiles         Notes         Staff Forms         Neck Exam         Background         Sensor/Device         Orientation         VOMS</th><th>All None</th></li<></ul> | e Portal<br>ation<br>y Communications<br>ral<br>te Forms<br>g<br>ussion<br>bute Medication<br>ments<br>gency Contacts<br>lations<br>tional Movement Evaluations<br>School Research<br>tion Alerts<br>ance<br>ce Tracking<br>cation<br>Forms<br>A<br>s<br>cian/Staff Review<br>'articipation<br>rals<br>book Medication<br>durant<br>bute Medication<br>Common Alerts<br>cian/Staff Review<br>Common Alerts<br>cian/Staff Review<br>Common Alerts<br>common Alerts<br>common A | Collapse Al            | Concussion Evaluation P         Full Eval Includes:         Symptoms         Glasgow         Gilasgow         Neurological         Recall(Delayed)         Coordination         Mattocks         Exertion         Balance         eFiles         Notes         Staff Forms         Neck Exam         Background         Sensor/Device         Orientation         VOMS | All None                                       |
| e Info - KDS School<br>ny Modules Security Tab Order <mark>Opt(1)</mark> Opt(<br>imary user title (ex. Athletic Trainer): <i>A</i><br>blete Identifier (ex. Athlete ID): <i>A</i>                                                                           | 2) Opt(3) Swipe Caro<br>thletic Trainer<br>thlete ID                                                       | d Billing Claims/ED                                                                                                    | DI Pre-Login Kiosk Custom Inver<br>Grid colors: Alt Row                                                                                                    | Save Clo               | se                                                                                                    |                                                |
| t Addr Title: Custom Addr Name 1                                                                                                    | 2nd: Cus                                                                                                   | stom Addr Name 2                                                                                                    |                                                                                                    |                        |                                                                                                    |                                                |
| Force injury screen display for users af<br>Enable batch report processing based<br>Smartphone search by team?                                                                                                    | ter login<br>on the schedule d<br>ration alerts: (2 =                                                      | lefined<br>2%) Level 1:<br>Levels used a                                                                                                    | 2.50 Level 2: 3.50                                                                                                    | Als<br>sci<br>ne<br>de | so on the Si<br>reen; Opt(1<br>ed to set yc<br>ficit percent                                                                                                    | te Info<br>) tab; you<br>our "Weight<br>tages" |
| Instruction Privacy Settings         Note: Privacy no determing           Allow Privacy Settings         Allow Secure Messaging           Allow Secure Messaging         privacy. Sim policies and                                                          | r settings on/off are d<br>tion in this area for o<br>larly the use of secur<br>ederal/state/local lav     | letermined by your a<br>our clients and uses<br>re messages are su<br>w.                                                                                                    | dministrator. ATS makes<br>our best efforts to ensure<br>bject to your organization's                                                                                                    | Ø                      |                                                                                                    |                                                |
| nail Options                                                                                                    |                                                                                                    |                                                                                                    |                                                                                                    | 1                      |                                                                                                    |                                                |
| Use auto-email for group notices (staff<br>our staff email address to use for sendin<br>(The "From" email address<br>mail preface from your<br>hool/org for encyption:<br>Note: All emails generated "to staff"<br>controlled by the "Notification" (ist of | notice for limitatio<br>g. admin@atsuse<br>): (The "From" em<br>rom athlete entries an<br>the VAdmin\Teams | on, injury or note)<br>ers.com<br>al address. This should<br>are<br>area.                                                                                                    | d not be an ATS email address) Send emails after Athlete Portal Changes Send emails after Kiosk Changes                                                                                                    |                        |                                                                                                    |                                                |
| 5                                                                                                    | ave Close                                                                                                  | •                                                                                                    |                                                                                                    |                        |                                                                                                    |                                                |

Copyright © by Keffer Development Services Page 1

Turn on the HAL option for the applicable users details screen by setting the desired security level for "Hydration Alerts" entry on the module tab...

| min Windows Help                                                                                                    |                                                                                                    |     |  |  |  |  |
|----------------------------------------------------------------------------------------------------|----------------------------------------------------------------------------------------------------|-----|--|--|--|--|
| Site Info                                                                                                    | 7                                                                                                    |     |  |  |  |  |
| Add/Update Teams & Organizations 🔹 🕨                                                                                         |                                                                                                    |     |  |  |  |  |
| Users +                                                                                                    | Add a User                                                                                                    |     |  |  |  |  |
| Maintenance >                                                                                                    | Search Users                                                                                                    |     |  |  |  |  |
|                                                                                                    |                                                                                                    | _   |  |  |  |  |
| User                                                                                                    |                                                                                                    | ×   |  |  |  |  |
| Information                                                                                                    | Security                                                                                                    |     |  |  |  |  |
| (FirstLast)                                                                                                    | Teams Modules Email Groups Email/Opt Administrator Notes I                                                                                                   | • • |  |  |  |  |
| Administrator     Athletic Trainer     PRN Staff     Coach     Doctor/Physician     Other     Student     Strength/Condition | No Report Access Allowed to Submit/Print Claims     Allow Report Printing Allow Report Exporting     User can See All Injuries on the Athlete Details Screen |     |  |  |  |  |
| User ID: new Password:                                                                                                    | Mada I Anna I                                                                                                    |     |  |  |  |  |
| Login Date: / / 🗸 Reset 🖉 ☆ 🖶 CL 🗯                                                                                           | Module     Access                                                                                                    |     |  |  |  |  |
|                                                                                                    | Evaluations - Objective None                                                                                                    |     |  |  |  |  |
| Supervisor:                                                                                                    | Evaluations - Physician Notes None                                                                                                    |     |  |  |  |  |
|                                                                                                    | Evaluations - Special Tests None                                                                                                    |     |  |  |  |  |
| Email Addr:                                                                                                    | Functional Movement Evaluations None                                                                                                    |     |  |  |  |  |
| Text Addr:                                                                                                    | Dia High School Research None                                                                                                    |     |  |  |  |  |
| Title:                                                                                                    | Hydration Alerts None                                                                                                    |     |  |  |  |  |
| License #: Force password                                                                                                    | Injury None                                                                                                    |     |  |  |  |  |
| change on next login                                                                                                    | n Insurance None                                                                                                    |     |  |  |  |  |
| See/set private info Use secure messages                                                                                     | Invoice Tracking None                                                                                                    |     |  |  |  |  |
| Phone/Location Home Address                                                                                                  | Limitation None                                                                                                    |     |  |  |  |  |
| Phone: () - Office: () -                                                                                                    | Medical Fistory None                                                                                                    |     |  |  |  |  |
|                                                                                                    | Medication None                                                                                                    |     |  |  |  |  |
| Cell: Fax:                                                                                                    | Modalities None                                                                                                    |     |  |  |  |  |
| Location:                                                                                                    | MSC Forms None                                                                                                    |     |  |  |  |  |
| Region: 0 Regional Admin                                                                                                    | NCAA None                                                                                                    |     |  |  |  |  |
|                                                                                                    | Notes/SOAP Notes None                                                                                                    | ¥   |  |  |  |  |
| Signature Upload Clear                                                                                                    | Record: 1 Of 71 D                                                                                                    |     |  |  |  |  |
|                                                                                                    | Read/Write Read Only Add Only None                                                                                                    |     |  |  |  |  |
|                                                                                                    | Actions                                                                                                    |     |  |  |  |  |
|                                                                                                    | Search Reset Disable New Remove Save Clos                                                                                                    |     |  |  |  |  |
|                                                                                                    |                                                                                                    |     |  |  |  |  |

## Note: Settings for the Hydration Alerts (HAL) are applied to the ATS Core, ATS Core Portal, ATS Quick Med Check and ATS Smartphone.